## 教务系统网上办理缓考操作说明

| ① 淮南师范学院教学综合信息服务平台 |        |     |       |       |           |  |  |
|--------------------|--------|-----|-------|-------|-----------|--|--|
| 报名申请▼              | 信息维护▼  | 选课▼ | 信息查询▼ | 教学评价▼ | 毕业设计(论文)▼ |  |  |
| 学籍异动申读<br>辅修报名     | 青      |     | ¢     |       |           |  |  |
| 重修报名<br>学生证补办#     | 申请     |     |       |       |           |  |  |
| 考级项目报行<br>教学项目报行   | a<br>a |     |       |       |           |  |  |
| 成绩作废申读             | 青      |     |       |       |           |  |  |

一、学生登陆教务系统,在报名申请栏选择教学项目报名菜单。

二、学生进入项目报名页面后,选择缓考项目并点击报名按钮

| 教学         | 项目报名        |      |         |      |      |                  |    |      |      |    |
|------------|-------------|------|---------|------|------|------------------|----|------|------|----|
|            |             |      |         |      |      |                  |    |      |      |    |
| 免修         | 10条记录       |      | 已过报名时间  |      |      | 先修<br>已报信息0条记录   |    | 已过报名 | 时间   |    |
| 报名学        | 年:2018-2019 |      | 报名学期: 1 |      | 报名   | 报名学年:2017-2018   | 3  | 报名学期 | : 1  | 报名 |
| 援考<br>已报信息 | 11条记录       |      | 还剩余11天  |      |      | 已修免修<br>已报信息0条记录 |    | 已过报名 | 时间   |    |
| 报名学        | 年:2018-2019 |      | 报名学期: 2 |      | 报名   | 报名学年:2018-2019   | 9  | 报名学期 | : 1  | 报名 |
| 操作         | 申报类型        | 审核状态 | 流程跟踪    | 报名学年 | 报名学期 | 报名原因             | 学年 | 学期   | 开课学院 | 课  |

三、在弹出缓考报名页面中勾选需要办理缓考的课程,同时在下方填写缓考原因。根据不同的缓考原因还需在线上传相关证明性材料,如生病办理缓考需提供病历等材料的电子照片。

| <b></b>          | 发 <b>行</b> 版名        |               |                      |             |                 |                     |      |                          |
|------------------|----------------------|---------------|----------------------|-------------|-----------------|---------------------|------|--------------------------|
|                  | あつ目                  | 工造金店          | 御程                   | 调铝件和        | <b>当</b> 在      | 四期                  | 御結米回 | 84                       |
|                  | 9X子Ⅲ<br>位合苯海2 0004   | カーマークト        | 体合苗语2                | ■ FFE1UIF   | 子午<br>2018-2019 | - <del>3' Ril</del> | 床性尖加 | - <del>7</del> -π<br>6.0 |
|                  | 东口天口2-0004           | 小国临子阮         | 东口关归2                | 00000300012 | 2010-2013       | 2                   | 受到其如 | 3.0                      |
|                  | 英语阅读2-0002           | 小国佔子阮         | 天山内侯2                | 00000313300 | 2010-2013       | 2                   | 子科基础 | 2.0                      |
|                  | 次店口店2-0004   武术-0021 | 小国佔子阮<br>休音学院 | · ★ h 山 h 2<br>· ⇒ 未 | 00001001004 | 2010-2013       | 2                   | 子科基础 | 1.0                      |
|                  | 大学生心理健康-0045         | お音学院          | 大学生心理健康              | 000000T0401 | 2018-2019       | 2                   | 通识教育 | 1.0                      |
|                  | 心理学基础-0010           | 教育学院          | 心理学基础                | i3001000000 | 2018-2019       | 2                   | 专业必修 | 2.0                      |
|                  | 马克思主义基本原理-0048       | 马克思主义学院       | 马克思主义基本原理            | 15020000000 | 2018-2019       | 2                   | 通识教育 | 3.0                      |
|                  | 大学语文-0033            | 文学与传播学院       | 大学语文                 | 02000000000 | 2018-2019       | 2                   | 通识教育 | 2.0                      |
|                  | 英语视听说2-0004          | 外国语学院         | 英语视听说2               | 18030111002 | 2018-2019       | 2                   | 专业必修 | 1.0                      |
|                  | 普通话与教师口语-0007        | 文学与传播学院       | 普通话与教师囗语             | 00002016036 | 2018-2019       | 2                   | 学科基础 | 2.0                      |
|                  | 职业发展与就业指导-0055       | 就业创业工作处       | 职业发展与就业指制            | 0000T000007 | 2018-2019       | 2                   | 通识教育 | 1.0                      |
|                  | 创业启程-0001            | 教务处           | 创业启程                 | 00004000262 | 2018-2019       | 2                   | 公共选修 | 1.5                      |
|                  | 创业导引——与创业名家福         | 教务处           | 创业导引——与创             | 00004000263 | 2018-2019       | 2                   | 公共选修 | 1.5                      |
|                  | 形势政策-0006            | 马克思主义学院       | 形势政策                 | 0000T000002 | 2018-2019       | 2                   | 通识教育 | 0.5                      |
| •                |                      |               |                      |             |                 |                     |      |                          |
| ● ● 1 共1页 ● 15 ▼ |                      |               |                      |             |                 |                     |      |                          |
|                  |                      |               |                      |             |                 |                     |      |                          |
|                  |                      |               |                      |             |                 |                     |      |                          |
|                  |                      |               |                      |             |                 |                     |      |                          |
|                  |                      |               |                      |             |                 |                     |      |                          |

四、学生在线申请缓考成功后,需等待所在学院院长审批教务处审核通过后方可生效。未 审核通过的缓考申请视为无效申请。

| 流程距 | 踪                          |                            |     |
|-----|----------------------------|----------------------------|-----|
|     | 学生所在学院审批<br>①              | 教务处审核<br>2                 | 审核中 |
| 通过  | 审核环节:学生所在学院审批 审核人<br>审核意见: | 审核时间:2019-06-17 17:39:55   |     |
| 通过  | 审核环节:教务处审核 审核人:<br>审核意见:   | ▶ 审核时间:2019-06-17 17:40:17 |     |
|     |                            |                            |     |